# Einführung in die Highland Cattle Database der Highland Cattle Verbände VDHC und NHC

Die Database dient Züchtern, Abstammungsübersichten von ihren Tieren zu erstellen. Die erstellten Daten liegen zusammen in einer Datenbank, wo jeder die Möglichkeit hat, die Ahnen von Tieren nachzuvollziehen. Ein weiterer Vorteil dieser Datenbank ist, dass mit diesen Daten Schauen, insbesondere Schaukataloge, einfach organisiert und erstellt werden können.

Unterteilt ist die Database in einen öffentlichen und einen mitgliederinternen Bereich. In dem öffentlichen Bereich können alle Besucher nach Tieren, deren Ahnen und nach aktiven Mitgliedern suchen. Im Mitgliedsbereich können registrierte Mitglieder durch Einloggen auf Funktionen, wie elektronische Registrierung von Tieren oder Schaumeldungen zugreifen.

Die nachfolgende Kurzbeschreibung dient als eine Einstiegshilfe. Die Highland Cattle Database finden Sie unter:

www.highland-cattle-database.de

# 1. Anmeldung

Um Ihre Tiere in die Database eintragen zu können, benötigen Sie ein Passwort.

Dies wird Ihnen von Stefan Wreczycki erteilt, schreiben Sie ihm eine Mail oder eine WhatsApp-Nachricht und Sie erhalten Ihr Passwort.

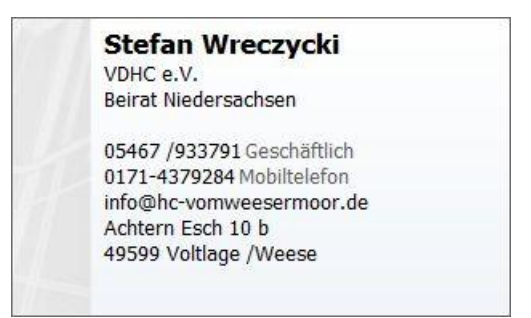

# 2. Grundfunktionen und dazugehörige Erklärungen

Über die drei Querstriche gelangen Sie zum Menüteil, aus welchem Sie auswählen können.

# • <u>Startseite</u>

- o führt Sie immer zur Startseite
- <u>Tiersuche</u>
  - Hier können Suchen mit Namen oder Ohrmarken durchgeführt werden. Es ist nicht nötig, den kompletten Namen einzugeben, hier reicht es aus, für die Suche 3 Zeichen einzutragen. Dasselbe gilt für die Ohrmarken-Nummer. Je mehr Zeichen eingegeben werden, desto genauer ist der Treffer.
- Mitgliedersuche

 Hier können Suchen mit Vornamen, Nachname oder Herdennamen durchgeführt werden. Es ist nicht nötig den kompletten Namen einzugeben, hier reicht es aus, für die Suche 3 Zeichen einzutragen. Aber je mehr Zeichen eingegeben werden, desto genauer ist der Treffer.

## <u>Mitglieder</u>

- Hier können nach dem <u>Einloggen</u> die Benutzerdaten gepflegt werden. Näheres im Kapitel Nr.2 "Benutzerbereich"
- Des Weiteren können hier die Tiere eingegeben und gegebenenfalls geändert werden. Alle Tiere, die registriert sind, können für Schauen gemeldet werden. Vorgehensweise wird im Kapitel "Tiermeldung" beschrieben.
- WICHTIG!! Sie müssen sich bevor Sie sich anmelden können REGISTRIEREN siehe Punkt 1.

### Veranstaltungen

- In diesem Bereich finden Sie die Veranstaltungen, für die Sie Tiere melden können.
- Je nach Veranstaltungsvorgaben, wird der Katalog zu den jeweiligen Schauen hier einsehbar sein.
   Mögliche Varianten sind z.B., dass der Katalog erst nach Meldeschluss sichtbar gestellt wird oder erst nach Meldung des ersten Tiers.

## Bullenregister

- Um einen Zuchtbullen eintragen zu können müssen Sie sich erst wieder anmelden/einloggen.
- Auf Seite "Bullenregister" gehen.
- o Jetzt erscheint neben dem Zuchtbullenregister ein Button Tiermeldung
- Wenn dieser gerückt wird, müssten alle auf Ihren Account gemeldeten Bullen erscheinen.
- Tier auswählen

Bitte beachten Sie, dass hier nur die tatsächlich im Einsatz befindlichen Bullen eingetragen werden. Sollten Sie von einem verkauften oder geschlachteten Bullen noch Nachwuchs erwarten kann der Bulle noch gemeldet bleiben.

# <u>Einführung</u>

• Hier finden Sie das aktuelle Dokument zum Nachlesen.

# 3. Benutzerbereich

Nur durch die Freischaltung des Benutzers ist eine Anmeldung wie folgt möglich.

• Geben Sie Ihre Zugangsdaten unter der Registerkarte "Mitglied" ein, um den Benutzerbereich zu öffnen.

| Anmelden                                |                                                   |  |
|-----------------------------------------|---------------------------------------------------|--|
| Diese Seite ist geschützt. Bitte melden | Sie sich an und Sie werden sofort weitergeleitet. |  |
| E-Mail                                  |                                                   |  |
| E-Mail                                  |                                                   |  |
| Passwort                                |                                                   |  |
|                                         |                                                   |  |
| Remember me next time?                  |                                                   |  |
| Einloggen                               |                                                   |  |
| Ich habe mein Passwort vergessen        |                                                   |  |

 Nach der ERSTEN Anmeldung sehen Sie den nachfolgenden Screenshot von Ihrem Benutzerbereich (Abbildung 4 Benutzerbereich). Hier können Sie Ihre Tiere eingeben. Beide Schaltflächen "Tier hinzufügen" haben die gleiche Funktion. Die Tiermeldung wird in Abschnitt 3. Tiermeldung genauer behandelt und erklärt.

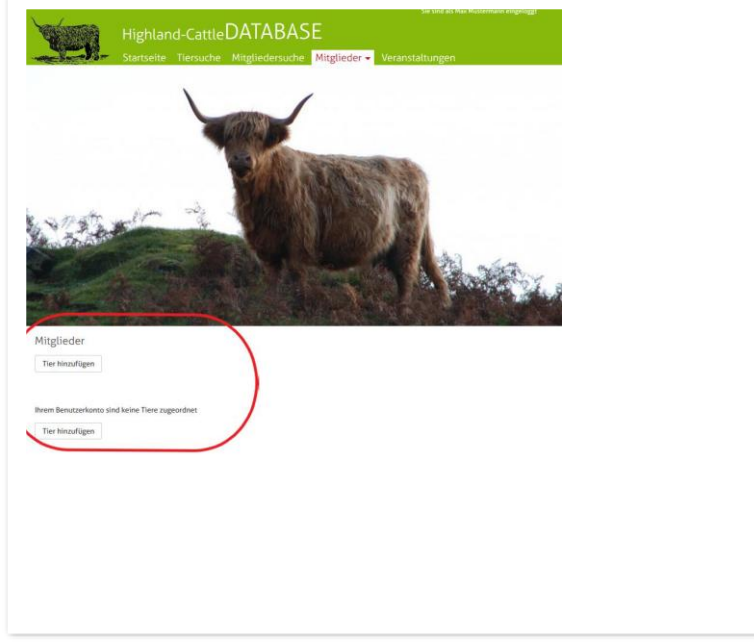

# Abbildung 4 Benutzerbereich

 Um Ihr Benutzerkonto aufzurufen, gehen Sie auf die Registerkarte "Mitglied", Unterordner "Benutzerkonto". Hier sehen Sie Ihre Angaben (Abbildung 5 Benutzerkonto). Diese können Sie ändern in dem Sie auf die Schaltfläche "editieren" gehen. (Abbildung 6 Editionsbereich) Alle Änderungen müssen durch Speichern bestätigt werden.

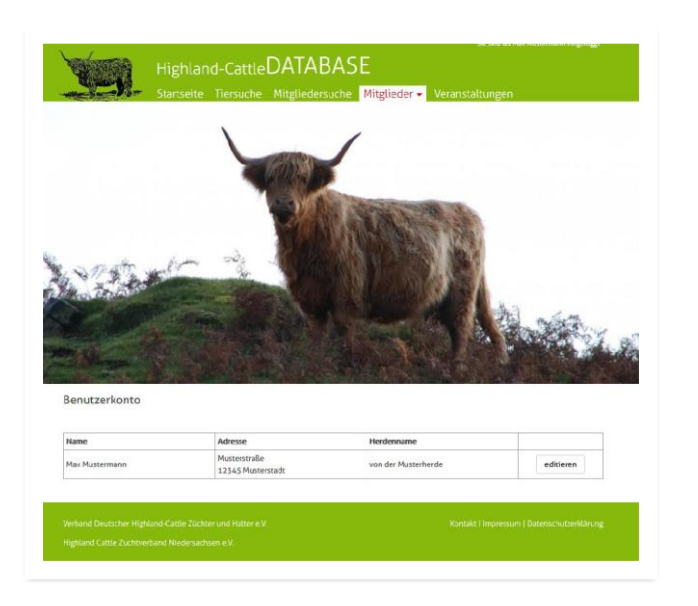

### Abbildung 5 Benutzerkonto

| and the state of the state of t |   |
|----------------------------------------------------------------------------------------------------|---|
| Benutzerkonto                                                                                                    |   |
| /orname                                                                                                    |   |
| Max                                                                                                    |   |
| Nachname                                                                                                    |   |
| Nustermann                                                                                                    |   |
| Zusätzlicher Name                                                                                                    |   |
|                                                                                                    |   |
| Straße                                                                                                    |   |
| Musterstraße                                                                                                    |   |
|                                                                                                    |   |
| 12345                                                                                                    |   |
| Stadt                                                                                                    |   |
| Musterstadt                                                                                                    |   |
| Bundesland                                                                                                    |   |
| Baden-Württemberg                                                                                                    |   |
| and                                                                                                    |   |
| Deutschland                                                                                                    |   |
| relafon                                                                                                    |   |
| 012345                                                                                                    |   |
| av                                                                                                    |   |
| 012345                                                                                                    |   |
| Mail                                                                                                    |   |
| Nax@Mustermann.de                                                                                                    |   |
| Innenage                                                                                                    |   |
| www.Musterherde.de                                                                                                    |   |
| 4a/damama                                                                                                    |   |
| von dar Musterhordo                                                                                                    |   |
| Johënda 1                                                                                                    |   |
| VDHC                                                                                                    |   |
| Johna 2                                                                                                    |   |
| NHC                                                                                                    |   |
| 1010<br>/autorata #                                                                                                    |   |
| erbande 5                                                                                                    |   |
|                                                                                                    |   |
| speichern                                                                                                    |   |
| « zurück                                                                                                    |   |
| /erband Deutscher Highland-Cattle Züchter und Halter e.V. Kontakt   impressum   Datenschutzerklärung                                                                                                    | ~ |
|                                                                                                    |   |

Abbildung 6 Editionsbereich

# 4. Tiermeldung

Die Angaben, die Sie als Züchter über Ihre Tiere machen, sollten mit größter Sorgfalt erfolgen. Die Richtigkeit liegt in der Verantwortung des Züchters bzw. der Person, die die Einträge durchführt. Da die Angaben alles über das Tier aussagen sollten, geben Sie nur bekannte Daten ein, bitte keine Vermutungen oder Schätzungen. **Bei Unstimmigkeiten bitte die Administration einschalten.** 

• Vorgehensweise bei Meldungen von Tieren

Empfehlenswert ist, **mit den ältesten Tieren und dem aktuellen eingesetzten Bullen** in Ihrem Betrieb zu beginnen, da eventuell diese Tiere in den jüngeren Tieren als Ahnen auftauchen.

• Schritt 1) Eingabe starten

Gehen Sie Im Benutzerbereich (Abbildung 4 Benutzerbereich) auf die Schaltfläche "Tier hinzufügen"

#### • Schritt 2) Tierdaten Eingabe

Geben Sie alle Informationen, die Ihnen bekannt sind, in die Eingabefelder ein (Abbildung 7 Tier hinzufügen).

Wichtig ist, dass Sie den Züchter und Herdenname richtig eingeben, wenn Sie es nicht selbst sind, bitte im Bereich "Mitgliedersuche" die Schreibweise für den Herdennamen und den Züchternamen kontrollieren.

| Ohrmarke                                 | Geschlecht       | Körindex                |
|------------------------------------------|------------------|-------------------------|
|                                          | Geschlecht       | ×                       |
| Name                                     | Farbe            | Tageszunahme (in Gramm) |
|                                          | ⊢arbe            | ×                       |
| Herdenname                               | geboren am       | Zwischenkalbzeit        |
|                                          | Т                | Anzahl Kälber           |
| Bild Durchsuchen Keine Datei ausgewählt. |                  |                         |
|                                          | В                | Größter Schauerfolg     |
|                                          |                  |                         |
|                                          | S                |                         |
|                                          |                  |                         |
|                                          | R                | Bemerkungen             |
|                                          |                  |                         |
|                                          | Vorname Züchter  |                         |
|                                          |                  |                         |
|                                          | Nachname Züchter |                         |

Abbildung 7 Tier hinzufügen

#### • Schritt 3) Elterndaten Eingabe

Gehen Sie auf die Schaltfläche "Vater anzeigen" (*siehe Abbildung 8 Elterndaten Eingabe*), um die Daten des Vaters aufzuklappen (*siehe Abbildung 9 Vaterdaten Eingabe*). Hier bitte erst vorab den Vater in der "Tiersuche" suchen und mit den vorhandenen Daten vergleichen.

Wenn das Tier mit der Ohrmarkennummer vorhanden ist, werden die Stammdaten automatisch übernommen. Falls ein Fehler im vorhandenen Datensatz besteht, bitte die Administration einschalten, um Fehler komplett zu beseitigen. Die Eingaben der VV, VM,... sowie auf der Seite der Mutter sind identisch durchzuführen.

| Vate                                                                                                    |                                                           |                                            |  |
|----------------------------------------------------------------------------------------------------|-----------------------------------------------------------|--------------------------------------------|--|
| Mutter anzeigen                                                                                                    |                                                           |                                            |  |
| Besitzer ändern                                                                                                    |                                                           |                                            |  |
| Geben Sie hier den Vornamen des neuen Besit-<br>zers ein                                                                   | Geben Sie hier den Nachnamen des neuen Be-<br>sitzers ein |                                            |  |
| □ Nur für Pedigree                                                                                                    |                                                           |                                            |  |
| Tier ist verstorben                                                                                                    |                                                           |                                            |  |
| <ul> <li>Hiermit stimme ich der Veröffentlichung die-<br/>ser Daten gemäß unserer Datenschutzerklä-<br/>rung zu</li> </ul> |                                                           |                                            |  |
| speichem                                                                                                    |                                                           |                                            |  |
| « zurück                                                                                                    |                                                           |                                            |  |
| Verband Deutscher Highland-Cattle Züchter und H                                                                            |                                                           | Kontakt   Impressum   Datenschutzerklärung |  |

Abbildung 8 Elterndaten Eingabe

| Ohrmarke                                                                                                    | Geschlecht                      |        | Körindes                |
|----------------------------------------------------------------------------------------------------|---------------------------------|--------|-------------------------|
| DE0124339098                                                                                                    | männlich                        | $\sim$ |                         |
| Name                                                                                                    | Farbe                           |        | Tageszunahme (in Gramm) |
| Seumus Dubh 4.                                                                                                    | achwarz                         | $\sim$ |                         |
| Herdenname                                                                                                    |                                 |        | Zwischenkalbzeit        |
| vom Bestelhal                                                                                                    | geboren am 13.03.22, vor 2 Jahr | ne -   |                         |
| <ul> <li>voller Gesundheitsstatus durch SNP-Typisie-<br/>rung nachgewiesen</li> </ul>                                                                                                    | т                               |        | Anzahl Kälber           |
|                                                                                                    |                                 |        |                         |
| Bild<br>Datel ausebbies Keine Datel ausgewählt                                                                                                    | в                               |        | Größter Schauerfolg     |
|                                                                                                    | 5                               |        |                         |
|                                                                                                    |                                 |        |                         |
|                                                                                                    | R                               |        | Bemerkungen             |
|                                                                                                    |                                 |        |                         |
|                                                                                                    | Name Züchter                    |        |                         |
|                                                                                                    | GBR Hahn und Lange              |        |                         |
| Valar eintegen<br><b>Auster eintegen</b><br><b>3. Besitzer ändern</b><br>Wihlen Sie den Namen aus der Lible aus. Wenn<br>der Namen nicht in der Lible ist, ragen Sie den<br>Namen <u>hitte in direke Formider ein</u> . |                                 |        |                         |
| 4. Abmeldung des Tieres                                                                                                    |                                 |        |                         |
|                                                                                                    |                                 |        |                         |
| Ther tht verstorben / geschlachtet                                                                                                    |                                 |        |                         |
| 5. Datensicherung                                                                                                    |                                 |        |                         |
| Iter nis verstorben / geschächtet      S. Datensicherung      Hiermit stimme ich der Veröffentlichung die-     ser Daten gemäß unserer Detenschutzerklä-     rung zu                                                    |                                 |        |                         |
| Internst verstaansen / geschadenset      S. Datensicherung      Mennen skinnen ich der Veröfferstichung die-     ser Daten gemäß unserer Detenschutzerklä-     nang za  gescham                                         |                                 |        |                         |

#### o Schritt 4

Wenn alle bekannten Abstammungsdaten eigegeben wurden, muss der Besitzer für das Tier eingetragen werden. Dazu wählen Sie aus der Vorgabeliste aus.

Auch beim Besitzerwechsel wird der Name aus der Vorgabeliste ausgewählt. Sollte dieser dort nicht gefunden werden, gehen Sie auf den Schriftzug "bitte in dieses Formular" und tragen so den Neubesitzer ein.

#### o Schritt 5

Bevor die Eingabe für das Tier abgeschlossen werden kann, müssen die 2 Checkboxen bearbeitet werden.

- "Tier ist verstorben"
- "Hiermit stimme ich der Veröffentlichung dieser Daten gemäß unserer Datenschutzerklärung zu"

#### o Schritt 6

Der Abschluss der Tiermeldung mit allen eingegebenen Daten erfolgt erst durch Betätigen der Schaltfläche "speichern". Nach erfolgreicher Meldung ist das gemeldete Tier auch im Benutzerbereich aufgelistet.

Der Button "Datenschutzerklärung" **muss immer gedrückt werden** – so stimmen Sie zu, dass die Daten gespeichert werden.

Dieses Dokument erklärt den Einstieg in die Database, alle noch nicht aufgeführten Funktionen werden in der Bedienungsanleitung auf der Database Seite beschrieben und regelmäßig durch Erweiterungen ergänzt.

Falls Ihnen Fehlfunktionen, Fehler in den Daten, Bedingungsprobleme, usw. auffallen, zögern Sie nicht Kontakt aufzunehmen. Nur so bekommen wir den gewünschten Erfolg unserer Database hin.

# 5. Kontakte/Ansprechpartner:

Administratoren:

| Stefan Wreczycki | Mail: info@hc-vomweesermoor.de,   | Tel: 0171/4379284  |
|------------------|-----------------------------------|--------------------|
| Günter Brand     | Mail: highlandcattle@t-online.de, | Tel: 0171/9420188  |
| Falk Pommer      | Mail: info@highland-diebeskamm.de | Tel: 0151/12000350 |

#### Ansprechpartner Zuchtbullenrgister:

| Falk Pommer | Mail: info@highland-diebeskamm.de | Tel: 0151/12000350 |
|-------------|-----------------------------------|--------------------|
|-------------|-----------------------------------|--------------------|